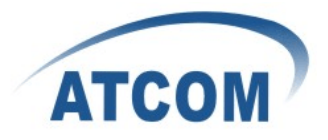

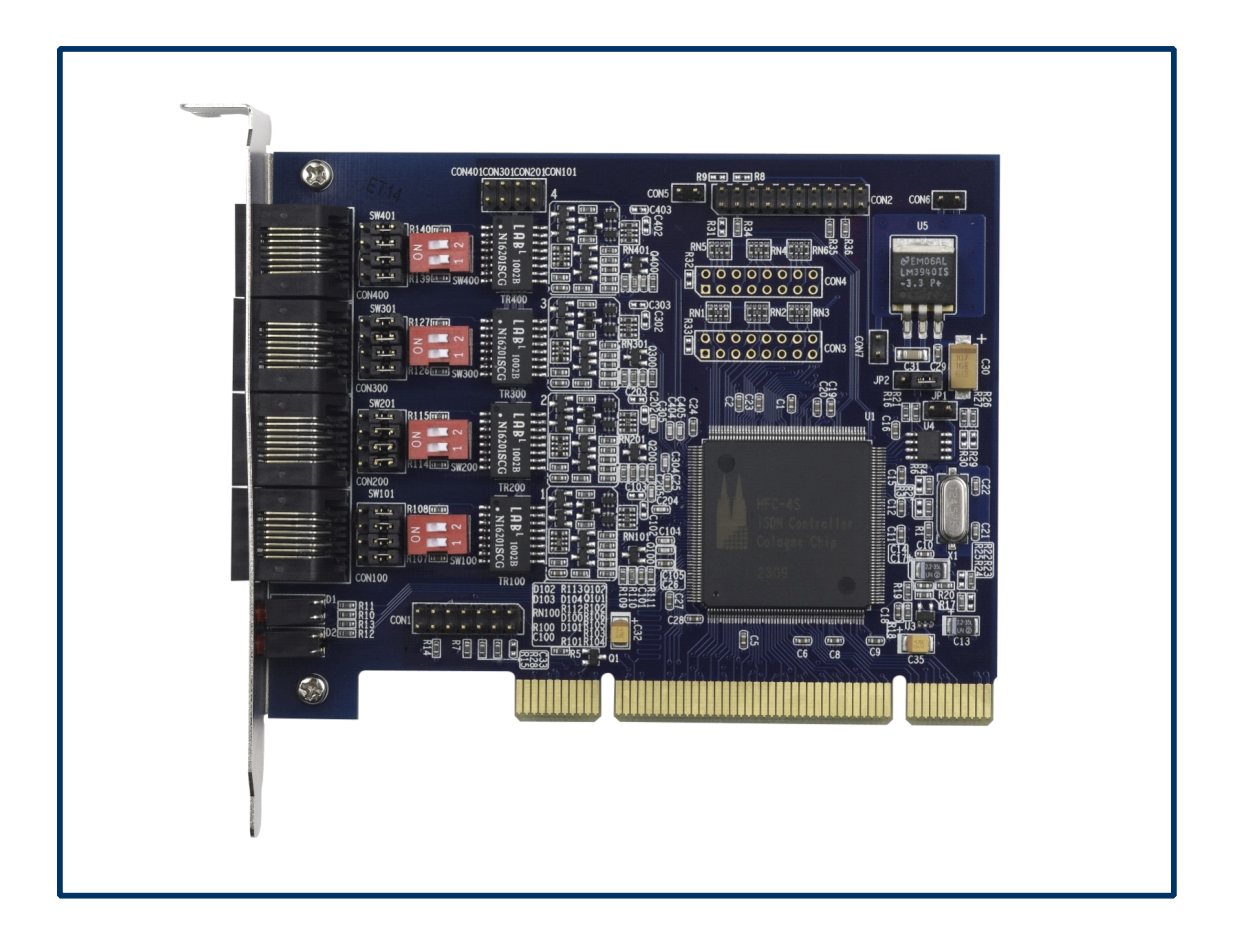

## ATCOM<sup>®</sup> Digital Card AX-4S

## **Product Guide**

Version: 1.0

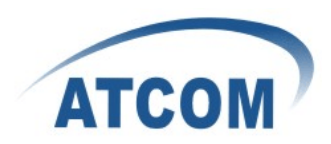

# The Installation of AX-4S with Trixbox 2.6.2.2

## Content

| CONTACT ATCOM                       | 2  |
|-------------------------------------|----|
| CHAPTER 1 THE INTRODUCTION OF AX-4S | 3  |
| CHAPTER 2 SOFTWARE INSTALLATION     | 5  |
| CHAPTER 3 SOFTWARE CONFIGURATION    | 7  |
| CHAPTER 4 TEST EXAMPLE              | 9  |
| CHAPTER 5 REFERENCE                 | 11 |

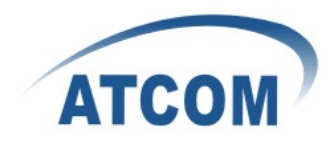

## Contact ATCOM

## The Introduction of ATCOM

Founded in 1998, ATCOM technology has been always endeavoring in the R&D and manufacturing of the internet communication terminals. The product line of ATCOM includes IP Phone, USB Phone, IP PBX, VoIP gateway and Asterisk Card.

## Contact sales:

| Address | District C, east of 2nd floor, #3, Crown industry buildings, Chegongmiao |
|---------|--------------------------------------------------------------------------|
|         | Industry area, Futian district, Shenzhen, China                          |
| Tel     | +(86)755-23487618                                                        |
| Fax     | +(86)755-23485319                                                        |
| E-mail  | sales@atcomemail.com                                                     |

### Contact Technical Support:

| Tel    | +(86)755-23481119      |
|--------|------------------------|
| E-mail | Support@atcomemail.com |

Website address: <u>http://www.atcom.cn/</u>

ATCOM Wiki Website: <u>http://www.openippbx.org/index.php?title=Main\_Page</u>

Download Center: http://www.atcom.cn/download.html

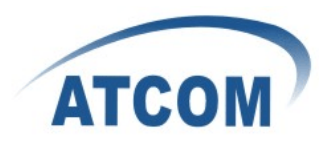

# Chapter 1 the Introduction of AX-4S

#### Overview of the AX-4S

AX-4S Asterisk card is the telephony PCI card that support four ISDN PRI E1 ports. Using AX-4S digital PRI card, open source Asterisk PBX and stand alone PC, users can create their IP PBX telephony solution include all the sophisticated features of traditional PBX, and extend features such as voicemail in IP PBX.

#### Features

4 Basic Rate Interface ports (1.421) for TE and NT mode
Hardware DTMF detection
Conference Bridge
Point-to-point (TE/NT) and Point-to-Multipoint (TE/NT) Euro ISDN protocol stack
Suitable for 3.3 volts 5.0 volts 32 bit PCI 2.2 slots

#### Applications

ISDN BRI IP PBX ISDN least cost router Voice over IP BRI termination gateways IVR system Traditional Calls/VoIP Calls Conference

#### Hardware requirement

1.6-Ghz Pentium IV512 MB RAM3.3V or 5V PCI 2.2 slot

#### PCI card dimension:

95mm (height) × 120mm (Length)

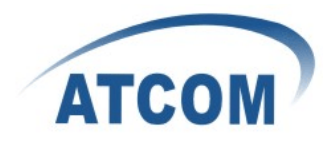

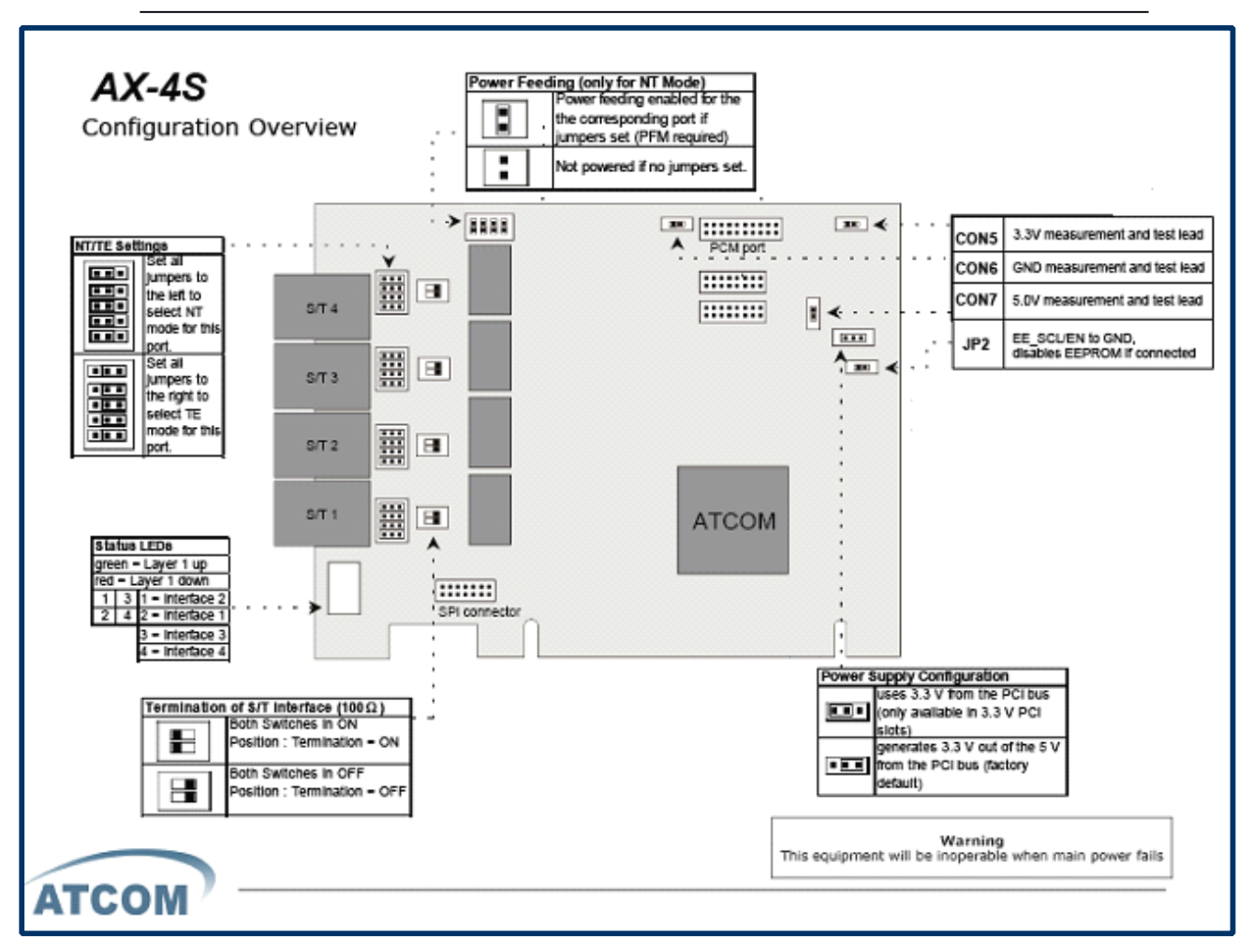

**Jumper settings of AX-4S** 

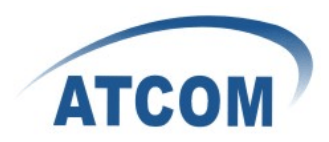

## Chapter 2 Software Installation

Test Environment:

Trixbox 2.6.2.2 AX-4S

1. After inserting the card into your PCI slot and boot your server, please use the "lspci" command to check the PCI bus compatibility.

[trixbox1.localdomain ~]# lspci

The correct output will like the following:

00:1f.2 IDE interface: Intel Corporation 82801FB/FW (ICH6/ICH6W) SATA Controller (rev 03)

05:04.0 ISDN controller: Cologne Chip Designs GmbH ISDN network Controller [HFC-4S] (rev 01)

40:00.0 Ethernet controller: Broadcom Corporation NetXtreme BCM5751 Gigabit Ethernet PCI Express (rev 01)

An Cologne Chip Designs GmbH ISDN network Controller will be found, if you can not see it, please poweroff your server and try another PCI slot, if it still does not help, you have to check the compatibility issue between the card and your PCI bus.

- [trixbox1.localdomain~]# vi /etc/sysconfig/zaptel comment out (with # in the beginning of each line) all cards except ztdummy (just in case)
- 3. [trixbox1.localdomain~]# vi /etc/modprobe.d/blacklist: add the following lines at the end:

Blacklist hisax fcpcipnp blacklist hisax\_fcpcipnp blacklist hisax\_isac blacklist crc\_ccitt blacklist isdn blacklist slhc blacklist capi blacklist capifs blacklist kernelcapi blacklist kernel\_capi blacklist avmfritz blacklist hfc4s8s\_11

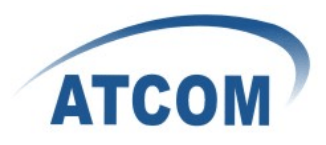

restart your machine before anything.

- Download and install package associated with misdn yum -y --enablerepo=trixboxbeta install asterisk-chan\_misdn mISDNuser mISDN-modules mISDN
- 5. [trixbox1.localdomain~]# misdn-init scan

[OK] found the following devices: card=1,0x4 [ii] run "/usr/sbin/misdn-init config" to store this information to /etc/misdn-init.conf

[trixbox1.localdomain~]# misdn-init config

[OK] /etc/misdn-init.conf created. It's now safe to run "/usr/sbin/misdn-init start"[ii] make your ports (1-4) available in asterisk by editing "/etc/asterisk/misdn.conf"

[trixbox1.localdomain~]# misdn-init start

-----

Loading module(s) for your misdn-cards:

-----

/sbin/modprobe --ignore-install hfcmulti type=0x4 protocol=0x12,0x12,0x2,0x2 layermask=0x3,0x3,0xf,0xf poll=128 debug=0 /sbin/modprobe mISDN\_dsp debug=0x0 options=0 poll=128 dtmfthreshold=100

6. [trixbox1.localdomain~]# cp /etc/asterisk-1.4.19\_samples/misdn.conf /etc/asterisk/misdn.conf

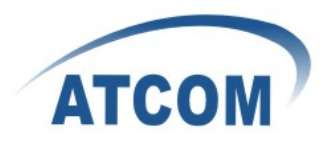

## Chapter 3 Software Configuration

 Please configure the misdn-init.conf file: [trixbox1.localdomain~]# vi /etc/misdn-init.conf Set the NT/TE mode of the four ports, for example(I set por1and port2 as NT mode, port3 and port4 as TE mode):

```
card=1,0x4
#
# Port settings
#
# Syntax: <port_type>=<port_number>[,<port_number>...]
#
#
     <port_type>
                                           - TE-Mode, PTP
                      te_ptp
#
                                             - TE-Mode, PTMP
                       te ptmp
#
                                            - TE-Mode (capi), PTP
                       te_capi_ptp
#
                                            - TE-Mode (capi), PTMP
                       te_capi_ptmp
#
                                             - NT-Mode, PTP
                       nt_ptp
#
                                             - NT-Mode, PTMP
                       nt ptmp
#
     <port number>
                      port that should be considered
#
nt_ptmp=1,2
te_ptmp=3,4
#
# Port Options
#
# Syntax: option=<port number>,<option>[,<option>...]
```

 Please configure the extensions.conf file: [trixbox1.localdomain~]# vi /etc/asterisk/extensions.conf For example:

[test] exten => 301,1,Answer() exten => 301,2,Dial(misdn/1/100,20,tr) exten => 301,3,Hangup()

exten => 100,1,Answer()

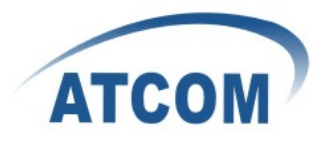

```
exten => 100,2,Playback(demo-instruct)
exten => 100,3,Hangup()
exten => 302, 1, Answer()
exten => 302,2,Dial(misdn/2/101,20,tr)
exten => 302,3,Hangup()
exten \Rightarrow 101, 1, Answer()
exten => 101,2,Playback(demo-instruct)
exten \Rightarrow 101,3,Hangup()
exten => 303, 1, Answer()
exten => 303,2,Dial(misdn/3/102,20,tr)
exten => 303,3,Hangup()
exten => 102,1,Answer()
exten => 102,2,Playback(demo-instruct)
exten => 102,3,Hangup()
exten => 304,1,Answer()
exten => 304,2,Dial(misdn/4/103,20,tr)
exten => 304,3,Hangup()
exten => 103, 1, Answer()
exten => 103,2,Playback(demo-instruct)
exten => 103,3,Hangup()
```

3. Please configure the sip.conf file, for example: [trixbox1.localdomain~]# vi /etc/asterisk/sip.conf

| [888]        |  |  |
|--------------|--|--|
| type=friend  |  |  |
| username=888 |  |  |
| secret=888   |  |  |
| context=test |  |  |
| host=dynamic |  |  |
|              |  |  |

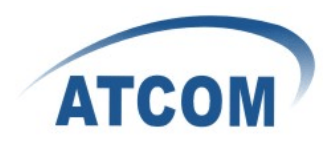

## Chapter 4 Test Example

 NT mode : set Jumper cap to the left ,set the switch to the left. TE mode : set Jumper cap to the right,set the switch to the right. For example,we set port1,port2 as NT mode, port3,port4 as TE mode.and connect port1 and port4 together, port2 and port3 together with straight-through cable. [trixbox1.localdomain~]# asterisk -vvvvvvvgrc trixbox1\*CLI> misdn show stacks

#### BEGIN STACK\_LIST:

- \* Port 1 Type NT Prot. PMP L2Link DOWN L1Link:UP Blocked:0 Debug:0
- \* Port 2 Type NT Prot. PMP L2Link DOWN L1Link:UP Blocked:0 Debug:0
- \* Port 3 Type TE Prot. PMP L2Link DOWN L1Link:UP Blocked:0 Debug:0
- \* Port 4 Type TE Prot. PMP L2Link DOWN L1Link:UP Blocked:0 Debug:0
- 2. Register a sip telephone as 888 on the AX-4S. Then dial 301,302,303,304 in turn. You will hear the voice of "demo-instruct" and see:

-- Executing [301@test:1] Answer("SIP/888-0837b5d0", "") in new stack

- -- Executing [301@test:2] Dial("SIP/888-0837b5d0", "misdn/1/100|20|tr") in new stack
- P[1] channel with stid:0 for one second still in use!

-- Called 1/100

- P[4] channel with stid:0 for one second still in use!
  - -- Executing [100@test:1] Answer("mISDN/7-u4", "") in new stack
  - -- Executing [100@test:2] Playback("mISDN/7-u4", "demo-instruct") in new stack
  - -- <mISDN/7-u4> Playing 'demo-instruct' (language 'en')
- P[1] We already have a channel (1)
  - -- mISDN/1-u5 is proceeding passing it to SIP/888-0837b5d0
- -- mISDN/1-u5 answered SIP/888-0837b5d0
- == Spawn extension (test, 301, 2) exited non-zero on 'SIP/888-0837b5d0'
  - == Spawn extension (test, 100, 2) exited non-zero on 'mISDN/7-u4'
    - -- Executing [302@test:1] Answer("SIP/888-0837b5d0", "") in new stack
    - -- Executing [302@test:2] Dial("SIP/888-0837b5d0", "misdn/2/101|20|tr") in new stack
- P[2] channel with stid:0 for one second still in use!

-- Called 2/101

- P[3] channel with stid:0 for one second still in use!
  - -- Executing [101@test:1] Answer("mISDN/5-u7", "") in new stack
  - -- Executing [101@test:2] Playback("mISDN/5-u7", "demo-instruct") in new stack
  - -- <mISDN/5-u7> Playing 'demo-instruct' (language 'en')
- P[2] We already have a channel (1)

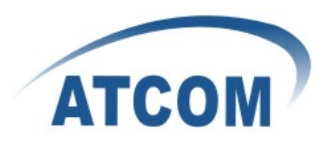

- -- mISDN/3-u8 is proceeding passing it to SIP/888-0837b5d0
- -- mISDN/3-u8 answered SIP/888-0837b5d0
- == Spawn extension (test, 302, 2) exited non-zero on 'SIP/888-0837b5d0'
- == Spawn extension (test, 101, 2) exited non-zero on 'mISDN/5-u7'
- -- Executing [303@test:1] Answer("SIP/888-0837b5d0", "") in new stack
  - -- Executing [303@test:2] Dial("SIP/888-0837b5d0", "misdn/3/102|20|tr") in new stack
- P[3] channel with stid:0 for one second still in use!
  - -- Called 3/102
- P[2] channel with stid:0 for one second still in use!
  - -- Executing [102@test:1] Answer("mISDN/3-u10", "") in new stack
  - -- Executing [102@test:2] Playback("mISDN/3-u10", "demo-instruct") in new stack
  - -- <mISDN/3-u10> Playing 'demo-instruct' (language 'en')
  - -- mISDN/5-u12 answered SIP/888-0837b5d0
- == Spawn extension (test, 303, 2) exited non-zero on 'SIP/888-0837b5d0'
  - == Spawn extension (test, 102, 2) exited non-zero on 'mISDN/3-u10'
    - -- Executing [304@test:1] Answer("SIP/888-0837b5d0", "") in new stack
    - -- Executing [304@test:2] Dial("SIP/888-0837b5d0", "misdn/4/103|20|tr") in new stack
- P[4] channel with stid:0 for one second still in use!
  - -- Called 4/103
- P[1] channel with stid:0 for one second still in use!
  - -- Executing [103@test:1] Answer("mISDN/1-u14", "") in new stack
  - -- Executing [103@test:2] Playback("mISDN/1-u14", "demo-instruct") in new stack
  - -- <mISDN/1-u14> Playing 'demo-instruct' (language 'en')
  - -- mISDN/7-u16 answered SIP/888-0837b5d0
  - == Spawn extension (test, 304, 2) exited non-zero on 'SIP/888-0837b5d0'
  - == Spawn extension (test, 103, 2) exited non-zero on 'mISDN/1-u14'

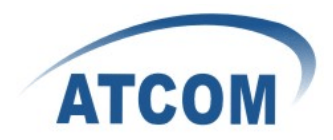

# Chapter 5 Reference

http://www.asterisk.guru.com/ http://www.asterisk.org/downloads http://www.openippbx.org/index.php?title=Main\_Page http://www.atcom.cn/ http://trixbox.org/wiki/chan-misdn\_